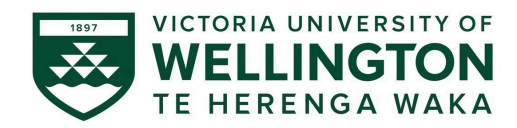

# Quick guide to applying for ethics approval in Hōkai

#### Introduction:

This document is a quick guide to applying for human and animal ethics approval online in <u>Hōkai</u>. For detailed instructions refer to the <u>Nuku modules</u>.

# Accessing Hōkai

## University staff account holders

University staff and postgraduate thesis students must log in to Hōkai using the single sign-on button. Users from the ResearchMaster ethics system have been migrated to Hōkai. If you have not accessed Hōkai or ResearchMaster for ethics previously you will be asked to register your account.

- 1. Click on the University Single Sign On button.
- 2. This will direct you to the University's Single Sign On authentication system.
- 3. If you are not automatically logged in to Hōkai you will be asked to register your account.

#### Register your staff account with Hōkai.

- 1. Once you have logged in to the University's Single Sign On authentication system, you will be directed to the Hōkai Register linked account screen. Your details will auto populate.
- 2. Review your details and tick the reCAPTCHA box.
- 3. Click Register an account.

| D                                 | a states Balanda a second                          |
|-----------------------------------|----------------------------------------------------|
| K                                 | egister linked account                             |
| Email address*                    |                                                    |
| firstname.lastname@vuw            | .ac.nz                                             |
| Please note that your <u>emai</u> | il address will be used for your <u>username</u> . |
| First name*                       |                                                    |
|                                   | Last name*                                         |
| Firstname                         | Lastname                                           |
| Firstname                         | Last name * Lastname I'm not a robot               |

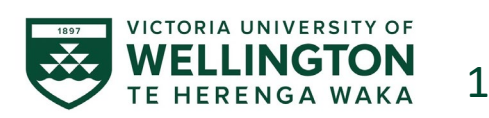

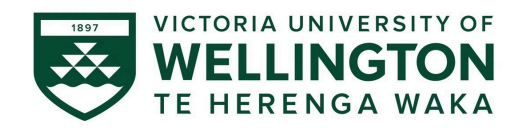

#### Request access

Honours students, Master's by coursework students, and external applicants must <u>request access</u>. Once access has been provisioned you will need to login using the email address and password provided.

#### Dashboard

The Hōkai dashboard provides easy access to start new applications, access draft applications, or manage amendments.

| Quick link to your Ethics<br>Approval <b>Applications</b>                                                                                                    | Quick link to your <b>Projects</b>                                           | Use these buttons to star<br>a new Ethics Approval<br>Application or Ratification                                                                   |  |  |
|----------------------------------------------------------------------------------------------------|------------------------------------------------------------------------------|----------------------------------------------------------------------------------------------------|--|--|
| Vietna development<br>Vietna development<br>V | ack, or to see other options, click on 'Applications' on the green navigatic | 0 0 : 1 6 : 5 7 🔺 🛛 (                                                                                                    |  |  |
| Draft applications in progress                                                                                                    | I Rounds                                                                     |                                                                                                    |  |  |
| 2024/HE000167 Test application for sharing                                                                                                    | Human Ethics View all  + Apply now Human Reser                               | rrch - Ethics approval                                                                                                    |  |  |
| Projects (Approved applications)     O There are no records to display.                                                                                                    | Animal Ethics Animal Ethics Animal Resea Animal Resea Apply now Animal Resea | Animal Ethics Animal Ethics Animal Research - Ethics approval Animal Research - Ethics approval Animal Research - Ratification of external approval |  |  |
| Your activities Applications I in progress                                                                                                    |                                                                              |                                                                                                    |  |  |
| nce your Application is<br>approved it will be<br>converted to a Project                                                                                                    | Acce                                                                         | ss to your<br>at activities.                                                                                                    |  |  |

## Quick instructions:

- 1. Create and complete a new application
  - 1.1. From the Records tile on the dashboard, click '+ Apply Now' under Human or Animal Ethics.
  - 1.2. Complete all sections of the form.

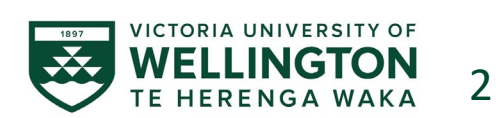

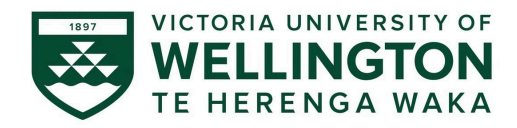

| WELLINGTON H                         | Okai 🗖 Applications 🖵 Projects                                                                                                    |
|--------------------------------------|----------------------------------------------------------------------------------------------------|
| Application> 2024/HE00               | 0336 - F hD research example 👹 Invite use                                                                                                    |
| Research Form                        | <ul> <li>Data Collection and Recruitment</li> </ul>                                                                                                    |
| Research Overview                    | C (+ Previous                                                                                                    |
| Personnel                            | Q15. Please select all forms of data collection you will use in your project. Please upload your questions, consent forms, and information sheets for participants, and documentation *                                                                 |
| Project Details                      | Interviews     Focus Groups (if selected, attach group ground rules)                                                                                                    |
| Data Collection and<br>Recruitment   | Questionnaires<br>Observation                                                                                                    |
| Participants and Informed<br>Consent | Q16. Provide an explanation of the sampling rationale for your study *                                                                                                    |
| Te Tiriti o Waitangi Statut          | E.g. representative sampling of a particular population, purposive sampling, convenience sampling. Include here your eligibility criteria for potential participants will there be particular criteria to<br>study, or criteria that will exclude them? |
| Project Risks                        |                                                                                                    |
| Data Management                      |                                                                                                    |

#### 2. Add your project team

- 2.1. Click on the Personnel tab of the Application form.
- 2.2. Select the appropriate role from the Role of Researcher dropdown.
- 2.3. Add a user using the 'Search contact' field to search by name or email address.
- 2.4. Click 'Confirm Contact'
- 2.5. Click '+ Add Another' to add another member.

**Note:** You will need to assign a role to yourself, usually this is the Principal Investigator role. Masters or Honours students must assign the Principal Investigator role to their Primary Supervisor.

## 3. Submit your application for approval

Only the Principal Investigator can submit a completed ethics application for approval. For applications as part of a Masters or Honours project, the students Primary Supervisor must be listed as the Principal Investigator.

- 3.1. Review the full application, ensuring all required documents are attached.
- 3.2. Navigate to the 'Application Sign Off' section
- 3.3. Click 'Accept and Submit' to agree to the declaration and submit the application for review by the Animal (AEC) or Human Ethics Committee (HEC).

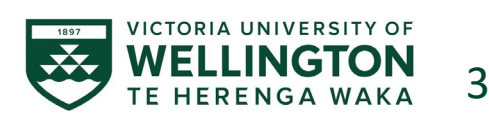

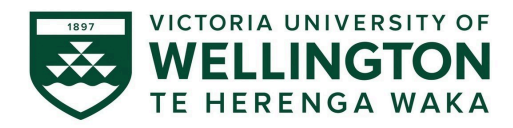

# Hōkai Help

For technical or system support contact <u>hokai@vuw.ac.nz</u>

## **Animal Ethics Application Support**

For support applying for Animal ethics contact <u>Animal-ethics@vuw.ac.nz</u>.

## Human Ethics Application Support

For support applying for Human ethics contact <u>Human-ethics@vuw.ac.nz</u>

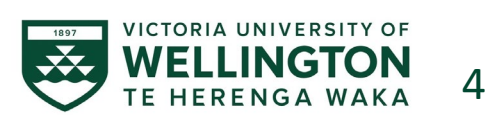